電腦已經自動更新為 IE10,無法正常使用公文系統,該如何移除 IE 10 降回原 IE 版本?

- 1. 進入控制台
- 2. 「解除安裝程式」
  - (注意:控制台檢視方式請選「類別」才可看到選項)

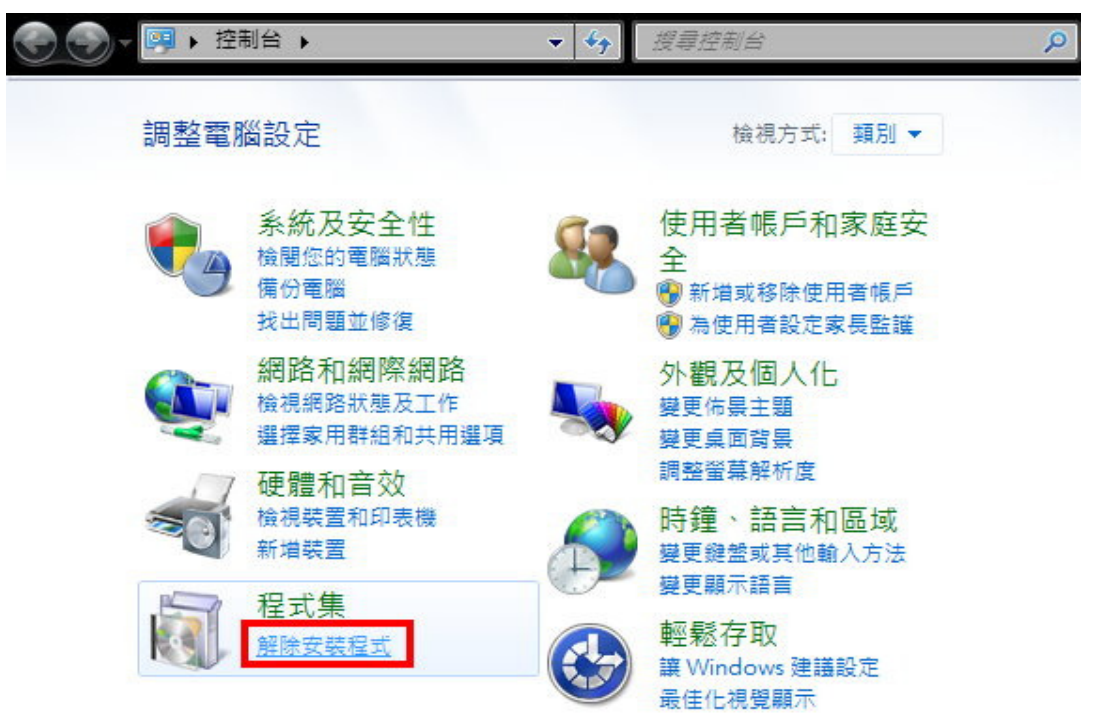

3.點選「檢視安裝的更新」

| 控制台首頁<br><u> </u> | 解除安裝或變更程式<br>若要解除安裝程式,請從清單選取程式,然後按一下  | 、[解除安裝]、[變更] 或 [修復]。 |
|-------------------|---------------------------------------|----------------------|
|                   | 組合管理 ▼                                | := 🕶 🔞               |
|                   | 名稱                                    | 發行者                  |
|                   | Acrobat.com                           | Adobe Systems Incorp |
|                   | Adobe AIR                             | Adobe Systems Inc.   |
|                   | Adobe Creative Suite 4 Design Premium | Adobe Systems Incorp |
|                   | 🗖 Adobe Flash Player 10 ActiveX       | Adobe Systems Incorp |
|                   | 🛄 Adobe Media Player                  | Adobe Systems Incorp |
|                   | Adobe SVG Viewer 3.0                  |                      |
|                   | RApple Application Support            | Apple Inc.           |
|                   | G Apple Mobile Device Support         | Apple Inc.           |
|                   | 👷 Apple Software Update               | Apple Inc.           |
|                   | AppServ 2.4.8 (remove only)           |                      |
|                   | ۰                                     | •                    |
|                   | 目前安裝的程式<br>74 個程式已安裝<br>大小總計: 8.21 GB |                      |

4.點選「Windows Internet Explorer 10」,然後按「解除安裝」。

| 控制台首頁                        | 解除安裝更新                                                                                                    |                                                                                                    |
|------------------------------|----------------------------------------------------------------------------------------------------|----------------------------------------------------------------------------------------------------|
| 解除安装程式<br>🚱 開啟或關閉 Windows 功能 | 若要解除安裝更新, 請從清單選取更新, 然後按一下 [解除<br>2.<br>組合管理 - 解除安裝                                                                                                    | 余安裝] 或 [變更]。                                                                                                    |
|                              | 名稱                                                                                                    | 程式                                                                                                    |
| 1.                           | Microsoft Silverlight (1)                                                                                                    | Microsoft Silverlight                                                                                                    |
|                              | KB2467173 Microsoft Windows (172)                                                                                                    | Microsoft Visual C++.                                                                                                    |
|                              | Windows Internet Explorer 10                                                                                                    | Microsoft Windows                                                                                                    |
|                              | Internet Explorer 10 zh-1W Language Pack Microsoft Windows English Spelling Package Microsoft Windows English Hyphenation Package Microsoft Windows 的 安全性更新 (KB2809289) Microsoft Windows 的 更新 (KB2791765) Update for Microsoft Windows (KB2670838) Microsoft Windows 的 安全性更新 (KB2799494) Microsoft Windows 的 安全性更新 (KB2799494) Microsoft Windows 的 安全性更新 (KB2792100) Microsoft Windows 的 安全性更新 (KB2790655) Microsoft Windows 的 安全性更新 (KB2790655) Microsoft Windows 的 安全性更新 (KB2790655) Microsoft Corporation 星式名稱: Microsoft V 支援連結: http://go.m | Microsoft Windows<br>Microsoft Windows<br>Microsoft Windows<br>Microsoft Windows<br>Microsoft Windows<br>Microsoft Windows<br>Microsoft Windows<br>Microsoft Windows<br>Microsoft Windows<br>Microsoft Windows |

5.系統會詢問「您是否確定要解除安裝這個更新?」,請按「是」。

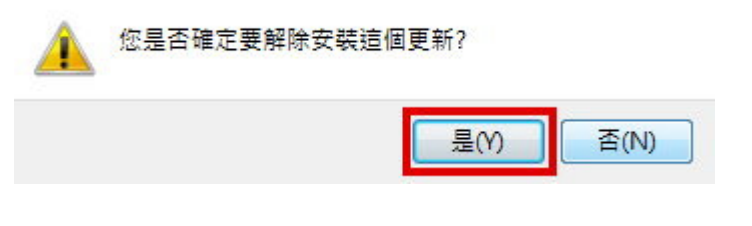

6.以下解除安裝程序完成後,請重新開機,即恢復原本 IE 版本。

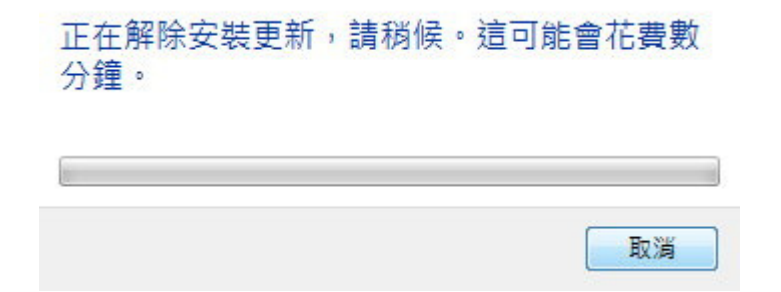